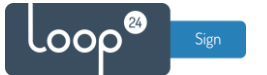

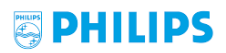

# Philips B-Line - LoopSign Deployment Guide

There is only one way to deploy LoopSign to your Philips B-Line screen. You need to deploy an application profile to deploy the LoopSign Android player to the screen.

# Content

| 1. | General settings            | 2 |
|----|-----------------------------|---|
| 2. | Deploy LoopSign Application | 2 |

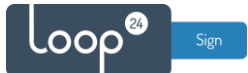

### 1. General settings

If your screen has been used earlier, please start with a reset of the screen. Enter Professional settings by pressing the buttons on the remote in this order:

"Mute – left – right – up – down – OK"

The select Reset in the menu and do a fully reset of settings back to factory defaults, Then select to do a full setup from scratch.

Set all the general settings according to your preferences.

## 2. Deploy LoopSign Application

Download the application profile: <u>https://sos.loopsign.eu/philips/B-line\_LoopSign.zip</u> Unzip the file to a USB, so the folder "TPM181HE\_CloneData" will be on the root of the USB stick. Insert the USB stick in the USB port-1 on the screen.

After initial setup enter Professional Setup again, Press the following keys on the remote. "Mute – left – right – up – down – OK"

| Professional Settings   |   |       |  |  |  |
|-------------------------|---|-------|--|--|--|
| Overview                |   | Curre |  |  |  |
| Upgrade and Clone       | > | Firm  |  |  |  |
| Switch on Settings      | > | Clon  |  |  |  |
| Identification Settings | > | Clon  |  |  |  |
| Guest Management        | > | Clon  |  |  |  |
| Dashboard               | > | Clor  |  |  |  |
| Features                | > | Auto  |  |  |  |
| Channels                | > | DEI   |  |  |  |
| Sources                 |   |       |  |  |  |
| Date and Time           |   |       |  |  |  |
| Wireless and Networks   | ~ |       |  |  |  |

- In the menu, select "Upgrade and Clone"

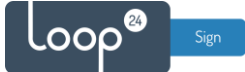

\_

\_

#### Select "Clone USB to TV" and select "MasterCloneData"

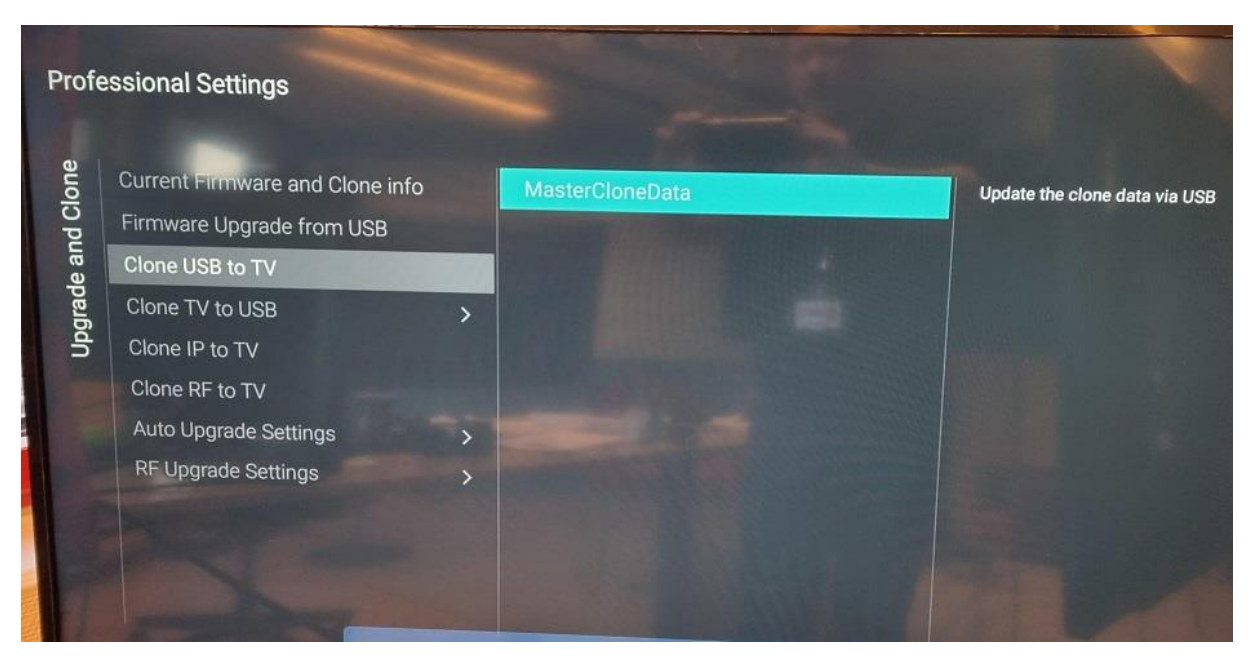

Follow status, and it will look like this.

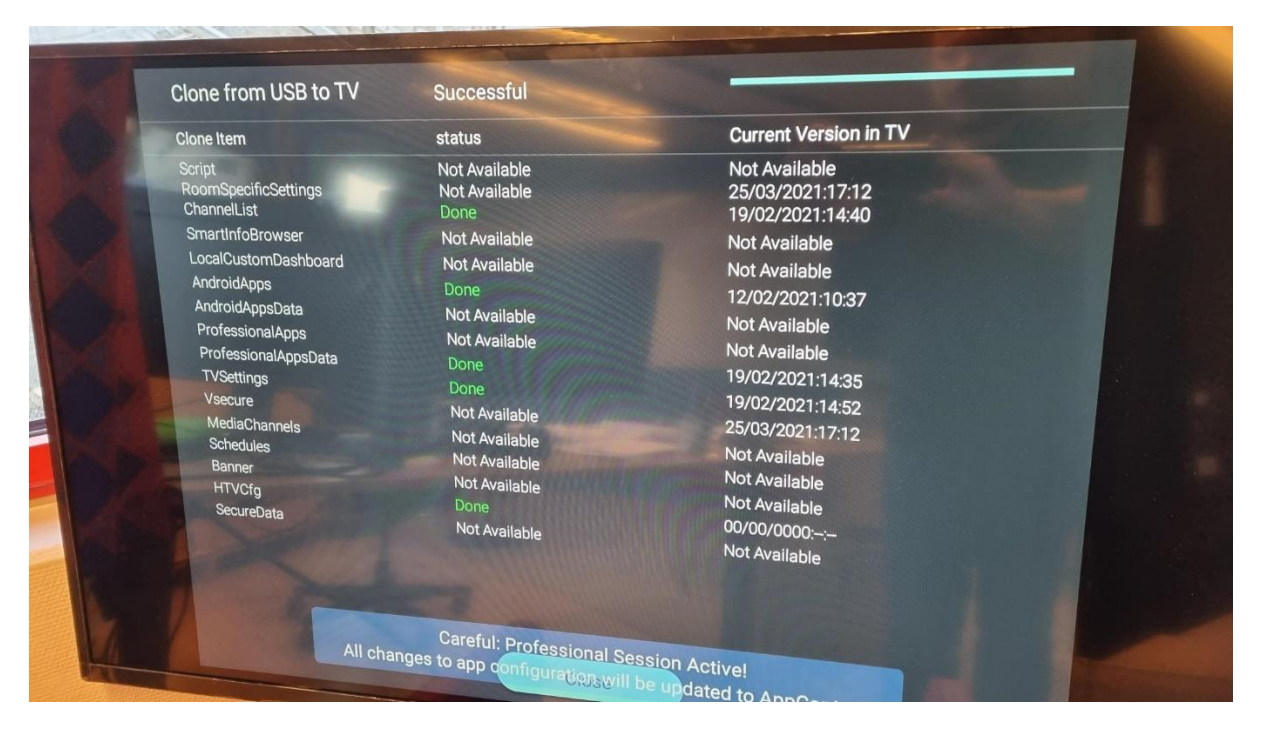

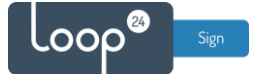

-

- After the file is deployed, then select "Switch on settings", "Feature Settings" "Switch on feature". Then select "LoopSign Player" in the app list.

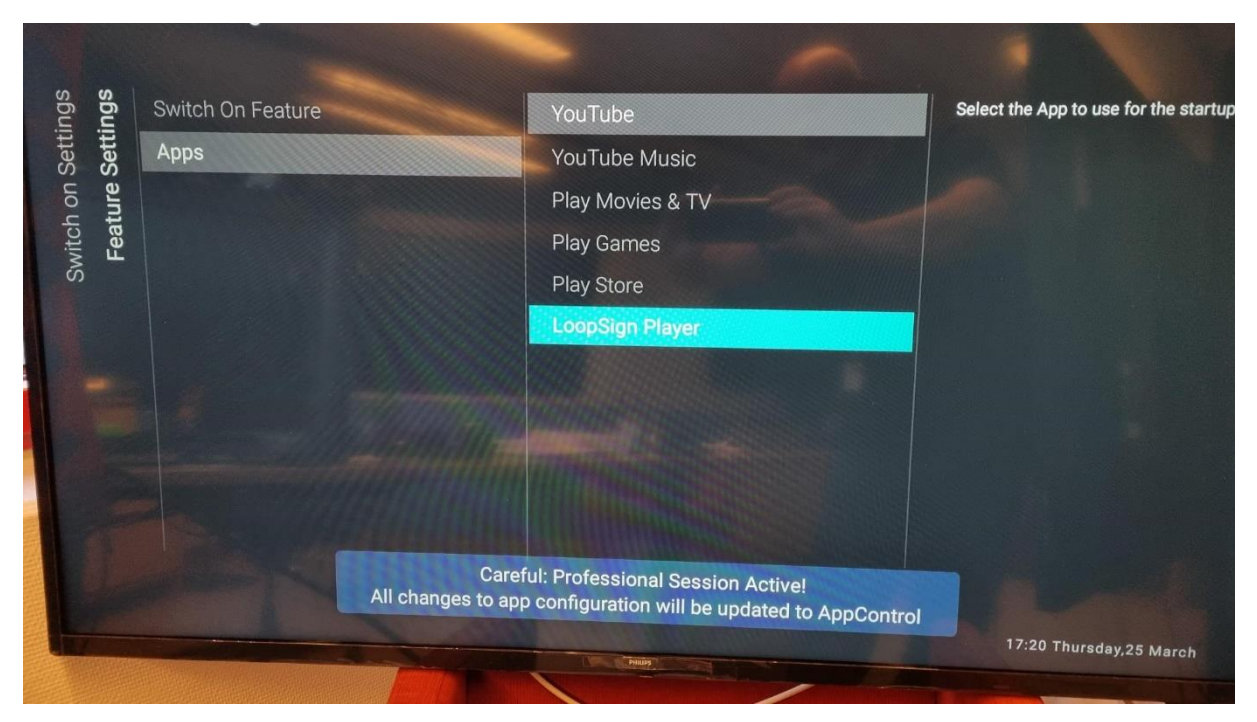

Reboot the screen, and the LoopSign player will start. Select "Allow"

| Start Url            |                 | LoopSign Player version 2.0.10                                                      |
|----------------------|-----------------|-------------------------------------------------------------------------------------|
| https://play.loopsig | n.eu/app/20/lsp | LoopSign Player is intended for use with Loop24 products<br><u>http://loop24.no</u> |
| Reboot at            |                 | Loop24 AS<br>All rights reserved                                                    |
| 00:00                |                 |                                                                                     |
| Refresh at           |                 |                                                                                     |
| Never                |                 |                                                                                     |
| Pin                  |                 |                                                                                     |
|                      |                 |                                                                                     |
|                      | A11 .           |                                                                                     |

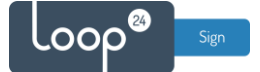

- Configure different settings in the LoopSign player application.

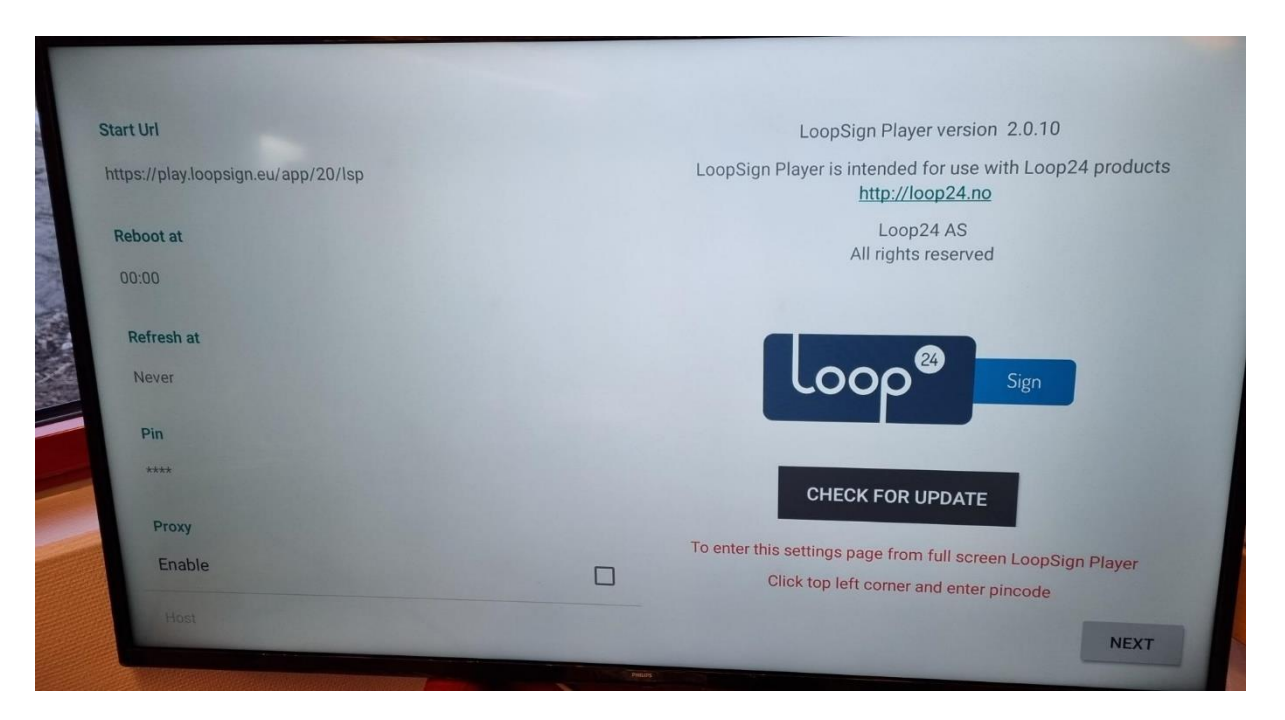

- Configure start URL <u>https://play.loopsign.eu/app/xxx/xxxxxxxx</u> (You will find the correct URL to your screen in LoopSign manage screen overview)
- Configure time when the player should do daily reboot
- Configure after how many hours the browser should do a refresh. (3 hours recommended)
- Optionally configure a new PIN code (Default is 0000)
- Optionally configure a Proxy server (If you need that to access internet)
- Click next button and the URL will launch after a few seconds.

To enter this configuration screen at a later stage, connect a mouse to USB port and click upper left corner on the screen. Then enter the PIN code (Default 0000)

It's highly recommended to configure the screen with a scheduled automatic on off according to your needs. To shut down the screen when it's not needed will prolong it's lifespan. Even if you require your screen to be on 24/7, schedule a short on/off each night (For example off 02:57 and on 03:00) This to give your screen a daily reboot.